# Οδηγός των Ελληνικών Microsoft WINDOWS 7

**Chris Fehily** 

Απόδοση: Αγαμέμνων Μήλιος Μηχανικός Λογισμικού

## **Εκδόσεις:** Μ. Γκιούρδας

Ζωοδόχου Πηγής 70-74 - Τηλ.: 210 3630219 106 81 Αθήνα, 2010 www.mgiurdas.gr

#### Τίτλος Πρωτοτύπου:

Visual QuickStart Guide Microsoft Windows 7 ISBN 978-0-321-64686-6

Copyright © 2010 by Chris Fe

Αποκλειστικότητα για την Ελληνική Γλώσσα

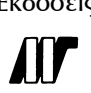

Εκδόσεις: Μόσχος Γκιούρδας Ζωοδόχου Πηγής 70-74 - Τηλ.: 210 3630219 106 81 Αθήνα, 2010 www.mgiurdas.gr

ISBN: 978-960-512-596-7

Επιμέλεια κειμένων: Μιχαήλ Μεταξάς Desktop Publishing: Κ. Καλαϊτζής, τηλ.: 210 2811662 Εκτύπωση: ΜΗΤΡΟΠΟΛΙΣ Γραφικές Τέχνες Α.Ε., τηλ.: 210 3300067 Βιβλιοδεσία: ΣΤΑΜΟΥ Γραφικές Τέχνες - Εκδόσεις

Αναδημοσίευση του βιβλίου σε οποιαδήποτε μορφή, ολόκληρου ή μέρους, καθώς και των περιεχομένων προγραμμάτων, δεν επιτρέπεται χωρίς την έγγραφη εξουσιοδότηση του εκδότη.

## Τα περιεχόμενα με μια ματιά

| Εισαγωγή     |                                             | ix  |
|--------------|---------------------------------------------|-----|
| Κεφάλαιο 1:  | Έναρξη                                      | 1   |
| Κεφάλαιο 2:  | Η επιφάνεια εργασίας                        | 53  |
| Κεφάλαιο 3:  | Λήψη βοήθειας                               | 97  |
| Κεφάλαιο 4:  | Εξατομίκευση του περιβάλλοντος εργασίας σας | 111 |
| Κεφάλαιο 5:  | Οργάνωση αρχείων και φακέλων                | 171 |
| Κεφάλαιο 6:  | Εγκατάσταση και εκτέλεση προγραμμάτων       | 243 |
| Κεφάλαιο 7:  | Εκτύπωση, σάρωση και αποστολή φαξ           | 277 |
| Κεφάλαιο 8:  | Εγκατάσταση υλικού                          | 305 |
| Κεφάλαιο 9:  | Ψηφιακές φωτογραφίες                        | 321 |
| Κεφάλαιο 10: | Windows Media Player                        | 343 |
| Κεφάλαιο 11: | Windows Live Movie Maker                    | 365 |
| Κεφάλαιο 12: | Σύνδεση στο Internet                        | 371 |
| Κεφάλαιο 13: | Ασφάλεια και ιδιωτικό απόρρητο              | 381 |
| Κεφάλαιο 14: | Internet Explorer                           | 407 |
| Κεφάλαιο 15: | Windows Live Mail                           | 431 |
| Κεφάλαιο 16: | Windows Live Messenger                      | 451 |
| Κεφάλαιο 17: | Διαχείριση λογαριασμών χρηστών              | 459 |
| Κεφάλαιο 18: | Εγκατάσταση μικρού δικτύου                  | 469 |
| Κεφάλαιο 19: | Απομακρυσμένη εργασία                       | 489 |
| Κεφάλαιο 20: | Συντήρηση και αντιμετώπιση προβλημάτων      | 501 |
| Παράρτημα    | Εγκατάσταση των Windows                     | 521 |
| Ευρετήριο    |                                             | 533 |

## Πίνακας περιεχομένων

|                            | Εισαγωγή                                                                                                    | ix                                                  |
|----------------------------|----------------------------------------------------------------------------------------------------|-----------------------------------------------------|
|                            | Τι κάνουν τα Windows                                                                                                    | x                                                   |
|                            | Οι εκδόσεις των Windows 7                                                                                                    | xi                                                  |
|                            | Αναβάθμιση στα Windows 7                                                                                                    | xiii                                                |
|                            | Τι νέο υπάρχει στα Windows 7                                                                                                    | xiv                                                 |
|                            | Λίγα λόγια γι' αυτό το βιβλίο                                                                                                    | xv                                                  |
| Κεφάλαιο 1:                | Έναρξη                                                                                                    | 1                                                   |
|                            | Σύνδεση και αποσύνδεση                                                                                                    | 2                                                   |
|                            | Χρήση της οθόνης Γρήγορα αποτελέσματα                                                                                                    | 15                                                  |
|                            | Εξερεύνηση της διεπαφής των Windows                                                                                                    | 16                                                  |
|                            | Το ποντίκι                                                                                                    | 18                                                  |
|                            | Το πληκτρολόγιο                                                                                                    | 20                                                  |
|                            | Μενού                                                                                                    | 23                                                  |
|                            | Κορδέλες                                                                                                    | 29                                                  |
|                            | Γραμμές εργαλείων                                                                                                    | 30                                                  |
|                            | Εικονίδια                                                                                                    | 31                                                  |
|                            | Παράθυρα                                                                                                    | 34                                                  |
|                            | Παράθυρα διαλόγου                                                                                                    | 44                                                  |
|                            | Ιδιότητες                                                                                                    | 46                                                  |
|                            | Μεταφορά δεδομένων                                                                                                    | 48                                                  |
|                            |                                                                                                    |                                                     |
| Κεφάλαιο 2:                | Η επιφάνεια εργασίας                                                                                                    | 53                                                  |
| Κεφάλαιο 2:                | Η επιφάνεια εργασίας<br>Εξερεύνηση του μενού Έναρξη                                                                                                    | <b>53</b><br>54                                     |
| Κεφάλαιο 2:                | Η επιφάνεια εργασίας<br>Εξερεύνηση του μενού Έναρξη<br>Χρήση του μενού Έναρξη                                                                                                    | <b>53</b><br>54<br>58                               |
| Κεφάλαιο 2:                | Η επιφάνεια εργασίας<br>Εξερεύνηση του μενού Έναρξη<br>Χρήση του μενού Έναρξη<br>Προσαρμογή του μενού Έναρξη                                                                                                    | <b>53</b><br>54<br>58<br>67                         |
| Κεφάλαιο 2:                | Η επιφάνεια εργασίας<br>Εξερεύνηση του μενού Έναρξη<br>Χρήση του μενού Έναρξη<br>Προσαρμογή του μενού Έναρξη<br>Εξερεύνηση της γραμμής εργασιών                                                                                                    | <b>53</b><br>54<br>58<br>67<br>71                   |
| Κεφάλαιο 2:                | Η επιφάνεια εργασίας<br>Εξερεύνηση του μενού Έναρξη<br>Χρήση του μενού Έναρξη<br>Προσαρμογή του μενού Έναρξη<br>Εξερεύνηση της γραμμής εργασιών<br>Διαχείριση παραθύρων με τη γραμμή εργασιών                                                                                                    | <b>53</b><br>54<br>67<br>71<br>72                   |
| Κεφάλαιο 2:                | Η επιφάνεια εργασίας<br>Εξερεύνηση του μενού Έναρξη<br>Χρήση του μενού Έναρξη<br>Προσαρμογή του μενού Έναρξη<br>Εξερεύνηση της γραμμής εργασιών<br>Διαχείριση παραθύρων με τη γραμμή εργασιών<br>Προσαρμογή της γραμμής εργασιών                                                                                                    | <b>53</b><br>54<br>58<br>67<br>71<br>72<br>76       |
| Κεφάλαιο 2:                | Η επιφάνεια εργασίας<br>Εξερεύνηση του μενού Έναρξη<br>Χρήση του μενού Έναρξη<br>Προσαρμογή του μενού Έναρξη<br>Εξερεύνηση της γραμμής εργασιών<br>Διαχείριση παραθύρων με τη γραμμή εργασιών<br>Προσαρμογή της γραμμής εργασιών<br>Χρήση της περιοχής ειδοποιήσεων                                                                                                    | <b>53</b><br>54<br>58<br>71<br>71<br>72<br>76<br>79 |
| Κεφάλαιο 2:                | Η επιφάνεια εργασίας<br>Εξερεύνηση του μενού Έναρξη<br>Χρήση του μενού Έναρξη<br>Προσαρμογή του μενού Έναρξη<br>Εξερεύνηση της γραμμής εργασιών<br>Διαχείριση παραθύρων με τη γραμμή εργασιών<br>Προσαρμογή της γραμμής εργασιών<br>Χρήση της περιοχής ειδοποιήσεων<br>Προσθήκη γραμμών εργαλείων στη γραμμή εργασιών                                                                                                    | <b>53</b> 5458677172767982                          |
| Κεφάλαιο 2:                | Η επιφάνεια εργασίας<br>Εξερεύνηση του μενού Έναρξη<br>Χρήση του μενού Έναρξη<br>Προσαρμογή του μενού Έναρξη<br>Εξερεύνηση της γραμμής εργασιών<br>Διαχείριση παραθύρων με τη γραμμή εργασιών<br>Προσαρμογή της γραμμής εργασιών<br>Χρήση της περιοχής ειδοποιήσεων<br>Προσθήκη γραμμών εργαλείων στη γραμμή εργασιών<br>Χρήση μικροεφαρμογών                                                                                                    | <b>53</b> 545867717276798284                        |
| Κεφάλαιο 2:                | Η επιφάνεια εργασίας<br>Εξερεύνηση του μενού Έναρξη<br>Χρήση του μενού Έναρξη<br>Προσαρμογή του μενού Έναρξη<br>Εξερεύνηση της γραμμής εργασιών<br>Διαχείριση παραθύρων με τη γραμμή εργασιών<br>Προσαρμογή της γραμμής εργασιών<br>Προσθήκη γραμμών εργαλείων στη γραμμή εργασιών<br>Χρήση μικροεφαρμογών<br>Διαχείριση συντομεύσεων                                                                                                    | <b>53</b> 5454677172767679828488                    |
| Κεφάλαιο 2:                | Η επιφάνεια εργασίας<br>Εξερεύνηση του μενού Έναρξη<br>Χρήση του μενού Έναρξη<br>Προσαρμογή του μενού Έναρξη<br>Εξερεύνηση της γραμμής εργασιών<br>Διαχείριση παραθύρων με τη γραμμή εργασιών<br>Προσαρμογή της γραμμής εργασιών<br>Χρήση της περιοχής ειδοποιήσεων<br>Προσθήκη γραμμών εργαλείων στη γραμμή εργασιών<br>Χρήση μικροεφαρμογών<br>Διαχείριση συντομεύσεων<br>Τακτοποίηση της επιφάνειας εργασίας                                                                                                    | <b>53</b> 54587172767982848895                      |
| Κεφάλαιο 2:<br>Κεφάλαιο 3: | Η επιφάνεια εργασίας<br>Εξερεύνηση του μενού Έναρξη<br>Χρήση του μενού Έναρξη<br>Προσαρμογή του μενού Έναρξη<br>Εξερεύνηση της γραμμής εργασιών<br>Διαχείριση παραθύρων με τη γραμμή εργασιών<br>Προσαρμογή της γραμμής εργασιών<br>Προσθήκη γραμμών εργαλείων στη γραμμή εργασιών<br>Χρήση μικροεφαρμογών<br>Διαχείριση συντομεύσεων<br>Τακτοποίηση της επιφάνειας εργασίας.                                                                                                    |                                                     |
| Κεφάλαιο 2:                | Η επιφάνεια εργασίας<br>Εξερεύνηση του μενού Έναρξη<br>Χρήση του μενού Έναρξη<br>Προσαρμογή του μενού Έναρξη<br>Εξερεύνηση της γραμμής εργασιών<br>Διαχείριση παραθύρων με τη γραμμή εργασιών<br>Προσαρμογή της γραμμής εργασιών<br>Χρήση της περιοχής ειδοποιήσεων<br>Προσθήκη γραμμών εργαλείων στη γραμμή εργασιών<br>Χρήση μικροεφαρμογών<br>Διαχείριση συντομεύσεων<br>Τακτοποίηση της επιφάνειας εργασίας<br><b>Λήψη βοήθειας</b><br>Έναρξη Βοήθειας και υποστήριξης                                                                       |                                                     |
| Κεφάλαιο 2:<br>Κεφάλαιο 3: | Η επιφάνεια εργασίας<br>Εξερεύνηση του μενού Έναρξη<br>Χρήση του μενού Έναρξη<br>Προσαρμογή του μενού Έναρξη<br>Εξερεύνηση της γραμμής εργασιών<br>Διαχείριση παραθύρων με τη γραμμή εργασιών<br>Προσαρμογή της γραμμής εργασιών<br>Χρήση της περιοχής ειδοποιήσεων<br>Προσθήκη γραμμών εργαλείων στη γραμμή εργασιών<br>Χρήση μικροεφαρμογών<br>Διαχείριση συντομεύσεων<br>Τακτοποίηση της επιφάνειας εργασίας<br><b>Λήψη βοήθειας</b><br>Γεναρξη Βοήθειας και υποστήριξης                                                                      |                                                     |
| Κεφάλαιο 2:<br>Κεφάλαιο 3: | Η επιφάνεια εργασίας<br>Εξερεύνηση του μενού Έναρξη<br>Χρήση του μενού Έναρξη<br>Προσαρμογή του μενού Έναρξη<br>Εξερεύνηση της γραμμής εργασιών<br>Διαχείριση παραθύρων με τη γραμμή εργασιών<br>Προσαρμογή της γραμμής εργασιών<br>Χρήση της περιοχής ειδοποιήσεων<br>Προσθήκη γραμμών εργαλείων στη γραμμή εργασιών<br>Χρήση μικροεφαρμογών<br>Χρήση μικροεφαρμογών<br>Χρήση μικροεφαρμογών<br>Τακτοποίηση της επιφάνειας εργασίας<br><b>Λήψη βοήθειας</b><br>Γεναρξη Βοήθειας και υποστήριξης<br>Περιήγηση στη Βοήθεια και υποστήριξη         |                                                     |
| Κεφάλαιο 2:                | Η επιφάνεια εργασίας<br>Εξερεύνηση του μενού Έναρξη<br>Χρήση του μενού Έναρξη<br>Προσαρμογή του μενού Έναρξη<br>Εξερεύνηση της γραμμής εργασιών<br>Διαχείριση παραθύρων με τη γραμμή εργασιών<br>Προσαρμογή της γραμμής εργασιών<br>Χρήση της περιοχής ειδοποιήσεων<br>Προσθήκη γραμμών εργαλείων στη γραμμή εργασιών<br>Χρήση μικροεφαρμογών<br>Διαχείριση συντομεύσεων<br>Τακτοποίηση της επιφάνειας εργασίας<br><b>Λήψη βοήθειας</b> και υποστήριξης<br>Γεριήγηση στη Βοήθεια και υποστήριξη<br>Αναζήτηση στη Βοήθεια και υποστήριξη          |                                                     |
| Κεφάλαιο 2:<br>Κεφάλαιο 3: | Η επιφάνεια εργασίας<br>Εξερεύνηση του μενού Έναρξη<br>Χρήση του μενού Έναρξη<br>Προσαρμογή του μενού Έναρξη<br>Εξερεύνηση της γραμμής εργασιών<br>Διαχείριση παραθύρων με τη γραμμή εργασιών<br>Προσαρμογή της γραμμής εργασιών<br>Χρήση της περιοχής ειδοποιήσεων<br>Προσθήκη γραμμών εργαλείων στη γραμμή εργασιών<br>Χρήση μικροεφαρμογών<br>Διαχείριση συντομεύσεων<br>Τακτοποίηση της επιφάνειας εργασίας<br><b>Λήψη βοήθειας</b><br>Γεριήγηση στη Βοήθεια και υποστήριξη<br>Αναζήτηση στη Βοήθεια και υποστήριξη<br>Λήψη βοήθειας στο web |                                                     |

| Κεφάλαιο 4: | Εξατομίκευση του περιβάλλοντος εργασίας σας               | 111 |
|-------------|-----------------------------------------------------------|-----|
|             | Χρήση του Πίνακα ελέγχου                                  | 112 |
|             | Ρύθμιση του χρώματος των παραθύρων                        | 115 |
|             | Απενεργοποίηση του Aero                                   | 116 |
|             | Καθορισμός του φόντου της επιφάνειας εργασίας             | 117 |
|             | Καθορισμός της προφύλαξης οθόνης                          | 119 |
|             | Επιλογή του θέματος επιφάνειας εργασίας                   | 121 |
|             | Ρύθμιση παραμέτρων της οθόνης                             | 123 |
|             | Ρύθμιση του ποντικιού                                     | 129 |
|             | Ρύθμιση του πληκτρολογίου                                 | 132 |
|             | Ρύθμιση παραμέτρων συσκευών ήχου                          | 134 |
|             | Ρύθμιση ημερομηνίας και ώρας                              | 139 |
|             | Τοπικοποίηση του συστήματός σας                           | 142 |
|             | Διευκόλυνση χρηστών                                       | 147 |
|             | Χρήση αναγνώρισης φωνής                                   | 151 |
|             | Χρήση εναλλακτική συμπεριφοράς ποντικιού                  | 156 |
|             | Διατήρηση ενέρνειας                                       | 157 |
|             | Διανείριση νραμματραειρών                                 |     |
|             | Διαχείριση οπτικών εωέ και απόδοσης                       | 169 |
|             | Γενικές πληροφορίες συστήματος                            | 170 |
| Κεφάλαιο 5. | Οονάνωση αρχείων και φακέλων                              | 171 |
| ποφαλαίο οι | Εξεοειίνηση του μπολογιστή σας                            | 172 |
|             | Αποθήκει αποιχείων στον πορακυπικό σας φάκελο             | 175 |
|             | Αποθηκευση στοιχειών στον προσωπικό σας φακελο            | 173 |
|             | πλοήνηση στην Εξερεινήσης των Windows                     | 19/ |
|             |                                                           | 100 |
|             | Προσθηκη πληροφοριών σε αρχεία                            | 100 |
|             | Φιλτραρισμά, ταςινόμηση, στοιράςη και σμασοποιήση αρχειών | 191 |
|             | Γιροσαρμογη φακελου                                       | 190 |
|             | Αφυρισμος επιλογων φακελων                                | 197 |
|             | Δημιουργία φακελων                                        | 200 |
|             | Ονομασία αρχειων και φακελών                              | 201 |
|             | Μετακινήση και αντιγραφή αρχειών και φακελών              | 202 |
|             | Αποστολή αρχείων και φακελών                              | 205 |
|             | Διαγραφη αρχειων και φακελων                              | 20/ |
|             | Συμπιεση αρχειων και φακελων                              | 212 |
|             | Αναζήτηση αρχείων και φακέλων                             | 218 |
|             | Αποθηκευση αναζητησεων                                    | 230 |
|             | Χρήση βιβλιοθηκών                                         | 231 |
|             | Εγγραφή CD και DVD                                        | 234 |
|             | Χρήση συντομεύσεων πληκτρολογίου                          | 240 |
| Κεφάλαιο 6: | Εγκατάσταση και εκτέλεση προγραμμάτων                     | 243 |
|             | Εγκατάσταση προγραμμάτων                                  | 244 |
|             | Αφαίρεση προγραμμάτων                                     | 249 |
|             | Ενεργοποίηση και απενεργοποίηση δυνατοτήτων των Windows   | 251 |
|             | Εκκίνηση προγραμμάτων                                     | 252 |

|                                                             | Αυτόματη εκκίνηση προγραμμάτων                                                                                                    | 254                                                                                                    |
|-------------------------------------------------------------|----------------------------------------------------------------------------------------------------|----------------------------------------------------------------------------------------------------|
|                                                             | Εκτέλεση παλαιότερων προγραμμάτων                                                                                                    | 255                                                                                                    |
|                                                             | Αλλαγή προγράμματος                                                                                                    | 256                                                                                                    |
|                                                             | Έξοδος από προγράμματα                                                                                                    | 258                                                                                                    |
|                                                             | Εξουδετέρωση προγραμμάτων που δεν ανταποκρίνονται                                                                                                    | 259                                                                                                    |
|                                                             | Χρήση των δωρεάν βοηθητικών προγραμμάτων                                                                                                    |                                                                                                    |
|                                                             | Αποθήκευση εγγράφων                                                                                                    |                                                                                                    |
|                                                             | Άνοιγμα εγγράφων                                                                                                    |                                                                                                    |
|                                                             | Συσχέτιση εγγράφων με προγράμματα                                                                                                    |                                                                                                    |
|                                                             | Εγκατάσταση προγραμμάτων Windows Live                                                                                                    |                                                                                                    |
| Κεφάλαιο 7:                                                 | Εκτύπωση, σάρωση και αποστολή φαξ                                                                                                    | 277                                                                                                    |
|                                                             | Εγκατάσταση εκτυπωτή                                                                                                    |                                                                                                    |
|                                                             | Κοινή χρήση εκτυπωτή δικτύου                                                                                                    |                                                                                                    |
|                                                             | Καθορισμός ιδιοτήτων εκτυπωτών                                                                                                    |                                                                                                    |
|                                                             | Εκτύπωση εγγράφων                                                                                                    |                                                                                                    |
|                                                             | Έλεγχος εκτυπώσεων                                                                                                    |                                                                                                    |
|                                                             | Σάρωση και αποστολή φαξ                                                                                                    | 294                                                                                                    |
| Κεφάλαιο 8:                                                 | Ενκατάσταση υλικού                                                                                                    | 305                                                                                                    |
| •                                                           | Σύνδεση συσκευών στον υπολογιστή σας                                                                                                    | 306                                                                                                    |
|                                                             | Ενκατάσταση νέας συσκευής                                                                                                    | 312                                                                                                    |
|                                                             | Διανείοιση ποονοαμμάτων οδήνησης συσκευών                                                                                                    |                                                                                                    |
|                                                             |                                                                                                    |                                                                                                    |
|                                                             |                                                                                                    |                                                                                                    |
| Κεφάλαιο 9:                                                 | Ψηφιακές φωτογραφίες                                                                                                    | 321                                                                                                    |
| Κεφάλαιο 9:                                                 | Ψηφιακές φωτογραφίες<br>Εισαγωγή φωτογραφιών στον υπολογιστή σας                                                                                                    | <b>321</b>                                                                                                    |
| Κεφάλαιο 9:                                                 | <b>Ψηφιακές φωτογραφίες</b><br>Εισαγωγή φωτογραφιών στον υπολογιστή σας<br>Ξεκινήστε με το Windows Live Photo Gallery                                                                                                    | <b>321</b><br>322<br>328                                                                                                    |
| Κεφάλαιο 9:                                                 | Ψηφιακές φωτογραφίες<br>Εισαγωγή φωτογραφιών στον υπολογιστή σας<br>Ξεκινήστε με το Windows Live Photo Gallery<br>Προβολή φωτογραφιών                                                                                                    | <b>321</b><br>322<br>328<br>334                                                                                                    |
| Κεφάλαιο 9:                                                 | Ψηφιακές φωτογραφίες<br>Εισαγωγή φωτογραφιών στον υπολογιστή σας<br>Ξεκινήστε με το Windows Live Photo Gallery<br>Προβολή φωτογραφιών<br>Εύρεση φωτογραφιών                                                                                                    | <b>321</b><br>322<br>328<br>334<br>337                                                                                                    |
| Κεφάλαιο 9:                                                 | Ψηφιακές φωτογραφίες<br>Εισαγωγή φωτογραφιών στον υπολογιστή σας<br>Ξεκινήστε με το Windows Live Photo Gallery<br>Προβολή φωτογραφιών<br>Εύρεση φωτογραφιών<br>Συμβουλές για το Photo Gallery                                                                                                    | <b>321</b><br>322<br>328<br>334<br>337<br>341                                                                                                    |
| Κεφάλαιο 9:<br>Κεφάλαιο 10:                                 | Ψηφιακές φωτογραφίες<br>Εισαγωγή φωτογραφιών στον υπολογιστή σας<br>Ξεκινήστε με το Windows Live Photo Gallery<br>Προβολή φωτογραφιών<br>Εύρεση φωτογραφιών<br>Συμβουλές για το Photo Gallery<br>Windows Media Player                                                                                                    | <b>321</b><br>322<br>328<br>334<br>337<br>341<br><b>343</b>                                                                                                    |
| Κεφάλαιο 9:<br>Κεφάλαιο 10:                                 | Ψηφιακές φωτογραφίες<br>Εισαγωγή φωτογραφιών στον υπολογιστή σας<br>Ξεκινήστε με το Windows Live Photo Gallery<br>Προβολή φωτογραφιών<br>Εύρεση φωτογραφιών<br>Συμβουλές για το Photo Gallery<br><b>Windows Media Player</b><br>Έναρξη με το Media Player                                                                                                    | <b>321</b><br>322<br>328<br>334<br>337<br>341<br><b>343</b><br>344                                                                                                    |
| Κεφάλαιο 9:<br>Κεφάλαιο 10:                                 | Ψηφιακές φωτογραφίες<br>Εισαγωγή φωτογραφιών στον υπολογιστή σας<br>Ξεκινήστε με το Windows Live Photo Gallery<br>Προβολή φωτογραφιών<br>Εύρεση φωτογραφιών<br>Συμβουλές για το Photo Gallery<br><b>Windows Media Player</b><br>Έναρξη με το Media Player<br>Αναπαραγωγή CD και DVD                                                                                                    | <b>321</b><br>322<br>328<br>334<br>337<br>341<br><b>343</b><br>343<br>344<br>344                                                                                                    |
| Κεφάλαιο 9:<br>Κεφάλαιο 10:                                 | Ψηφιακές φωτογραφίες<br>Εισαγωγή φωτογραφιών στον υπολογιστή σας<br>Ξεκινήστε με το Windows Live Photo Gallery<br>Προβολή φωτογραφιών<br>Εύρεση φωτογραφιών<br>Συμβουλές για το Photo Gallery<br><b>Windows Media Player</b><br>Έναρξη με το Media Player<br>Αναπαραγωγή CD και DVD<br>Αντιγραφή CD                                                                                                    | <b>321</b><br>322<br>328<br>334<br>337<br>341<br><b>343</b><br>343<br>344<br>348<br>351                                                                                                    |
| Κεφάλαιο 9:<br>Κεφάλαιο 10:                                 | Ψηφιακές φωτογραφίες<br>Εισαγωγή φωτογραφιών στον υπολογιστή σας<br>Ξεκινήστε με το Windows Live Photo Gallery<br>Προβολή φωτογραφιών<br>Εύρεση φωτογραφιών<br>Συμβουλές για το Photo Gallery<br><b>Windows Media Player</b><br>Έναρξη με το Media Player<br>Αναπαραγωγή CD και DVD<br>Αντιγραφή CD<br>Οργάνωση της βιβλιοθήκης σας                                                                                                    | <b>321</b><br>322<br>328<br>334<br>337<br>341<br><b>343</b><br><b>343</b><br><b>344</b><br>344<br>351<br>354                                                                                                    |
| Κεφάλαιο 9:<br>Κεφάλαιο 10:                                 | Ψηφιακές φωτογραφίες<br>Εισαγωγή φωτογραφιών στον υπολογιστή σας<br>Ξεκινήστε με το Windows Live Photo Gallery<br>Προβολή φωτογραφιών<br>Εύρεση φωτογραφιών<br>Συμβουλές για το Photo Gallery<br><b>Windows Media Player</b><br>Έναρξη με το Media Player<br>Αναπαραγωγή CD και DVD<br>Αντιγραφή CD<br>Οργάνωση της βιβλιοθήκης σας<br>Εργασία με λίστες αναπαραγωγής                                                                                     | <b>321</b><br>322<br>328<br>334<br>337<br>341<br><b>343</b><br>344<br>348<br>351<br>354<br>358                                                                                                    |
| Κεφάλαιο 9:<br>Κεφάλαιο 10:                                 | Ψηφιακές φωτογραφίες<br>Εισαγωγή φωτογραφιών στον υπολογιστή σαςΞεκινήστε με το Windows Live Photo Gallery<br>Προβολή φωτογραφιών<br>Εύρεση φωτογραφιών<br>Συμβουλές για το Photo Gallery<br><b>Windows Media Player</b><br>Έναρξη με το Media Player<br>Αναπαραγωγή CD και DVD<br>Αντιγραφή CD<br>Οργάνωση της βιβλιοθήκης σας<br>Εργασία με λίστες αναπαραγωγής<br>Εγγραφή CD μουσικής                                                                  | <b>321</b><br>322<br>328<br>334<br>337<br>341<br><b>343</b><br>343<br>344<br>348<br>351<br>354<br>358<br>358<br>361                                                                                                   |
| Κεφάλαιο 9:<br>Κεφάλαιο 10:                                 | Ψηφιακές φωτογραφίες<br>Εισαγωγή φωτογραφιών στον υπολογιστή σαςΞεκινήστε με το Windows Live Photo Gallery<br>Προβολή φωτογραφιών<br>Εύρεση φωτογραφιών<br>Συμβουλές για το Photo Gallery<br><b>Windows Media Player</b><br>Έναρξη με το Media Player<br>Έναρξη με το Media Player<br>Αναπαραγωγή CD και DVD<br>Αντιγραφή CD<br>Οργάνωση της βιβλιοθήκης σας<br>Εργασία με λίστες αναπαραγωγής<br>Εγγραφή CD μουσικής<br>Χρήση συντομεύσεων πληκτρολογίου | <b>321</b><br>322<br>328<br>334<br>337<br>341<br><b>343</b><br>343<br>344<br>348<br>351<br>354<br>358<br>358<br>361<br>363                                                                                            |
| Κεφάλαιο 9:<br>Κεφάλαιο 10:<br>Κεφάλαιο 11:                 | <ul> <li>Ψηφιακές φωτογραφίες</li> <li>Εισαγωγή φωτογραφιών στον υπολογιστή σαςΞεκινήστε με το Windows Live Photo Gallery</li></ul>                                                                                                    | <b>321</b><br>322<br>328<br>334<br>337<br>341<br><b>343</b><br>343<br>344<br>348<br>351<br>354<br>358<br>358<br>361<br>363<br><b>365</b>                                                                              |
| Κεφάλαιο 9:<br>Κεφάλαιο 10:<br>Κεφάλαιο 11:                 | <ul> <li>Ψηφιακές φωτογραφίες</li> <li>Εισαγωγή φωτογραφιών στον υπολογιστή σαςΞεκινήστε με το Windows Live Photo Gallery</li></ul>                                                                                                    | <b>321</b><br>322<br>328<br>334<br>337<br>341<br><b>343</b><br>343<br>344<br>348<br>351<br>354<br>358<br>354<br>358<br>361<br>363<br><b>365</b><br>366                                                                |
| Κεφάλαιο 9:<br>Κεφάλαιο 10:<br>Κεφάλαιο 11:                 | <ul> <li>Ψηφιακές φωτογραφίες</li> <li>Εισαγωγή φωτογραφιών στον υπολογιστή σαςΞεκινήστε με το Windows Live Photo GalleryΠροβολή φωτογραφιώνΕύρεση φωτογραφιώνΣυμβουλές για το Photo Gallery</li> <li>Windows Media Player</li></ul>                                                                                                    | <b>321</b><br>322<br>328<br>334<br>337<br>341<br><b>343</b><br>343<br>344<br>348<br>351<br>354<br>354<br>354<br>358<br>361<br>363<br><b>365</b><br>366<br>368                                                         |
| Κεφάλαιο 9:<br>Κεφάλαιο 10:<br>Κεφάλαιο 11:<br>Κεφάλαιο 12: | <ul> <li>Ψηφιακές φωτογραφίες</li> <li>Εισαγωγή φωτογραφιών στον υπολογιστή σαςΞεκινήστε με το Windows Live Photo Gallery</li></ul>                                                                                                    | <b>321</b><br>322<br>328<br>334<br>337<br>341<br><b>343</b><br>343<br>344<br>348<br>351<br>354<br>358<br>358<br>361<br>363<br><b>365</b><br>366<br>368<br><b>371</b>                                                  |
| Κεφάλαιο 9:<br>Κεφάλαιο 10:<br>Κεφάλαιο 11:<br>Κεφάλαιο 12: | <ul> <li>Ψηφιακές φωτογραφίες</li> <li>Εισαγωγή φωτογραφιών στον υπολογιστή σαςΞεκινήστε με το Windows Live Photo Gallery</li></ul>                                                                                                    | <b>321</b><br>322<br>328<br>334<br>337<br>341<br><b>343</b><br>343<br>344<br>344<br>348<br>351<br>354<br>354<br>354<br>361<br>363<br><b>365</b><br>366<br>368<br><b>365</b><br>368<br><b>365</b><br>368<br><b>371</b> |

| Κεφάλαιο 13: | Ασφάλεια και ιδιωτικό απόρρητο                                | 1      |
|--------------|---------------------------------------------------------------|--------|
|              | Έλεγχος της κατάστασης ασφάλειας                              | 2      |
|              | Χρήση τείχους προστασίας                                      | 6      |
|              | Ενημέρωση των Windows                                         | 1      |
|              | Άμυνα εναντίον ιών και spyware                                | 4      |
|              | Ρύθμιση γονικού ελέγχου400                                    | U<br>a |
|              | Κρυπτογραφηση σεσομενων40.                                    | 2<br>4 |
| K            |                                                               |        |
| κεφαλαίο 14: |                                                               | 1      |
|              | Ξεκινήστε με το Internet Explorer40                           | 8      |
|              | Ι ΙΛΟηγηση στο Web40                                          | 9<br>6 |
|              | Αριμοι ετικετών                                               | D<br>A |
|              | Γιρουσηκή θελίοων στα αγαπημένα                               | 2      |
|              |                                                               | _      |
| Κεφαλαιο 15: | Windows Live Mail                                             | 1      |
|              | Ξεκινήστε με το Windows Live Mail43                           | 2      |
|              | Δημιουργία λογαριασμού email43                                | 3      |
|              | Αποστολη email                                                | 5      |
|              | Αναγνωση email                                                | U<br>7 |
|              | Γιήφη επισυναφεων                                             | 9      |
| Κεφάλαιο 16: | Windows Live Messenger                                        | 1      |
|              | Evvoαφή ατο Messenger 45                                      | 2      |
|              | Δημιουργία λίστας επαφών45                                    | 5      |
|              | Χρήση του Messenger45                                         | 6      |
| Κεφάλαιο 17: | Διαχείριση λογαριασμών χρηστών45                              | 9      |
|              | Ρύθμιση λογαριασμών χρηστών460                                | 0      |
|              | Χρήση ελέγχου λογαριασμών χρήστη46                            | 7      |
|              | Διαχείριση προφίλ χρηστών46                                   | 8      |
| Κεφάλαιο 18: | Εγκατάσταση μικρού δικτύου46                                  | 9      |
|              | Οι τύποι δικτύων470                                           | 0      |
|              | Κοινή χρήση σύνδεσης internet47                               | 3      |
|              | Εγκατάσταση δικτύου474                                        | 4      |
|              | Διαχείριση δικτύου479                                         | 9      |
|              | κοινη χρηση αρχειών48.                                        | 3      |
| Κεφάλαιο 19: | Απομακρυσμένη εργασία48                                       | 9      |
|              | Απευθείας κλήση490                                            | 0      |
|              | Σύνδεση σε εικονικό ιδιωτικό διακομιστή δικτύου               | 1      |
|              | Έλεγχος υπολογιστή με την Απομακρυσμένη επιφάνεια εργασίας492 | 2      |
|              | Αρχεια και φακελοι οικτυων χωρις συνοεση                      | й<br>Л |
|              |                                                               | J      |

| Κεφάλαιο 20: | Συντήρηση και αντιμετώπιση προβλημάτων          | 501 |
|--------------|-------------------------------------------------|-----|
|              | Λήψη πληροφοριών συστήματος                     |     |
|              | Διαχείριση εργασιών                             |     |
|              | Καθαρισμός μονάδας δίσκου                       |     |
|              | Αποκερματίσμός μονάδας δίσκου                   |     |
|              | Έλεγχος για σφάλματα μονάδων δίσκων             | 506 |
|              | Διαχείριση μονάδων δίσκων                       | 507 |
|              | Προγραμματισμός εργασιών                        | 508 |
|              | Επεξεργασία του μητρώου                         | 510 |
|              | Επίλυση προβλημάτων                             | 511 |
|              | Ενίσχυση μνήμης                                 | 512 |
|              | Επαναφορά του συστήματος σας                    | 513 |
|              | Δημιουργία αντίγραφων ασφάλειας των αρχείων σας | 516 |
|              | Επαναφορά μετά από μία κατάρρευση               | 520 |
| Παράρτημα    | Εγκατάσταση των Windows                         |     |
|              | Ετοιμαστείτε να εγκαταστήσετε τα Windows        |     |
|              | Επιλογή τύπου εγκατάστασης                      |     |
|              | Εγκατάσταση των Windows                         | 525 |
|              | Ενεργοποίηση των Windows                        | 529 |
|              | Μεταφορά υπαρχόντων αρχείων και ρυθμίσεων       | 530 |
|              | Εγκατάσταση πακέτων επιδιορθώσεων               | 532 |
|              | Ευρετήριο                                       | 533 |

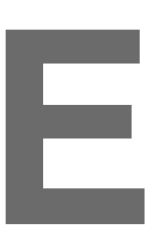

## Εισαγωγή

Τα Windows 7, ο διάδοχος των Windows Vista, είναι το πιο πρόσφατο λειτουργικό σύστημα της Microsoft για χρήστες PC στο σπίτι, στη δουλειά και στο σχολείο. Στη δημιουργία των Windows 7, η Microsoft κατέβαλλε ιδιαίτερες προσπάθειες προκειμένου να διορθώσει τα (πραγματικά ή επινοημένα) μειονεκτήματα των Vista και να δώσει λόγους στους αφοσιωμένους χρήστες των Windows XP να αναβαθμίσουν.

Τα Windows 7 είναι μία μικρή τεχνολογική αναβάθμιση από τα Vista — λειτουργούν με συμβατά με τα Vista προγράμματα και υλικό — αλλά έχουν καλύτερες επιδόσεις, δείχνουν να είναι πιο σπιρτόζικα και πιο εκλεπτυσμένα και διαθέτουν μια σημαντικά βελτιωμένη διεπαφή χρήστη και χαρακτηριστικά δικτύωσης.

## Τι κάνουν τα Windows

Х

Τα Windows (όπως σχεδόν κάθε λειτουργικό σύστημα, της Microsoft ή άλλων) είναι λογισμικό που ελέγχει:

**Τη διεπαφή χρήστη**. Τα Windows διαχειρίζονται την εμφάνιση, τη συμπεριφορά και την αλληλεπίδραση παραθύρων, κουμπιών, εικονιδίων, φακέλων, δεικτών ποντικιού, δρομέων, μενού, κορδελών και άλλων οπτικών στοιχείων στην οθόνη του υπολογιστή σας, άμεσα ή έμμεσα μέσω άλλου προγράμματος.

**Την αποθήκευση**. Το σύστημα αρχείων των Windows κατανέμει χώρο για αρχεία και δίνει πρόσβαση σε αρχεία – προγράμματα και έγγραφα – που αποθηκεύονται στο δίσκο ή στη μνήμη. **Άλλο λογισμικό**. Τα Windows είναι μία πλατφόρμα εκκίνησης προγραμμάτων. Όταν εκτελείτε το Microsoft Word, το Adobe Photoshop, το The Sims ή οποιοδήποτε άλλο πρόγραμμα, βασίζεστε στις υπηρεσίες και τις δυνατότητες που τα Windows παρέχουν για βασικές λειτουργίες, όπως η σχεδίαση μιας διεπαφής χρήστη, η αποθήκευση αρχείων και η κοινή χρήση υλικού.

Περιφερειακές συσκευές. Τα Windows ελέγχουν ή συγχρονίζονται με περιφερειακό υλικό, όπως το ποντίκι, το πληκτρολόγιο, η οθόνη, ο εκτυπωτής, ο σαρωτής, οι μονάδες flash USB, η ψηφιακή φωτογραφική μηχανή, το έξυπνο τηλέφωνο και το iPod.

**Δίκτυα και ασφάλεια**. Τα Windows ελέγχουν την αλληλεπίδραση μιας ομάδας υπολογιστών και περιφερειακών συσκευών που συνδέονται μέσω μιας γραμμής επικοινωνιών, όπως Ethernet ή ασύρματα δίκτυα. Τα Windows επίσης προστατεύουν το σύστημα και τα δεδομένα σας από βλάβες ή απώλεια.

Πόροι συστήματος. Τα Windows χειρίζονται την κατανομή και χρήση των χαμηλού επιπέδου πόρων του υπολογιστή σας, όπως η μνήμη (RAM) και η κεντρική μονάδα επεξεργασίας (CPU). Χρονοπρογραμματισμός εργασιών. Τα Windows ενεργούν σαν ένας τροχονόμος, ορίζοντας προ-

τεραιότητες και κατανέμοντας μερίδες χρόνου στις διεργασίες που εκτελούνται στο PC σας.

#### Freeware ка Shareware

Πολλά από τα προγράμματα τρίτων (δηλ., όχι της Microsoft) που προτείνω σ' αυτό το βιβλίο είναι freeware ή shareware. Freeware είναι λογισμικό που μπορείτε να χρησιμοποιήσετε για απεριόριστο χρόνο, χωρίς κόστος, ενώ το shareware είναι λογισμικό που μπορείτε να χρησιμοποιήσετε για μοποιήσετε για μια δοκιμαστική περίοδο – συνήθως 30 ημέρες – μετά το πέρας της οποίας υποτίθεται ότι θα πρέπει να πληρώσετε για να συνεχίσετε να το χρησιμοποιείτε. Λέω «υποτίθεται» επειδή το μεγαλύτερο μέρος του shareware συνεχίζει να λειτουργεί και μετά το πέρας της δοκιμαστικής περίοδου, κάτι που σας βοηθά να διαφύγετε της υποχρέωσης να πληρώσετε. Ένα πληρώσετε όμως, παίρνετε τις περισσότερες φορές έναν κωδικό που ξεκλειδώνει χαρακτηριστικά ή απενεργοποιεί ενοχλητικά μηνύματα. Εάν μοιράσετε αντίγραφα shareware σε άλλους, επίσης θα πρέπει να καταβάλλετε κάποιο ποσό.

Το freeware και το shareware προστατεύονται από πνευματικά δικαιώματα και έχουν άδειες που θέτουν περιορισμούς ("Δωρεάν για προσωπική, μη εμπορική χρήση", για παράδειγμα). Αντίθετα από το εμπορικό λογισμικό, το freeware και το shareware δεν παραδίδονται σε όμορφες συσκευασίες και δεν πωλούνται στα καταστήματα, αλλά λαμβάνονται από το internet.

Θα σας δίνω το website του εκδότη για κάθε πρόγραμμα που προτείνω, αλλά εσείς μπορείτε επίσης να περιηγηθείτε σε sites λήψης, όπως τα www.download.com, www.tucows.com και www.fileforum.com ή σε ευρετήρια όπως το http://dmoz.org/Computers/Software. Πολλά υψηλής ποιότητας προγράμματα λογισμικού υπάρχουν στον http://sourceforge.net. Για να είστε ενημερωμένοι με τις τελευταίες κυκλοφορίες, επισκεφτείτε τα www. betanews.com και http://freshmeat.net. Για κουτσομπολιά σχετικά με τη Microsoft, εκτελέστε μια αναζήτηση για τη microsoft στο http://blogsearch.google.com.

Εάν δεν γνωρίζετε τον εκδότη ενός προγράμματος ή την προελευση της λήψης ή αν δεν επισημαίνεται ως "public domain" (δημόσιος τομέας), "public license" (δημόσια άδεια) ή "open source" (ανοιχτής πηγής) (www.opensource.org), θα πρέπει να βεβαιωθείτε ότι δεν περιέχει κακόβουλο λογισμικό spyware. Ανατρέξτε στην ενότητα "Άμυνα ενάντια σε ιούς και spyware" στο Κεφάλαιο 13.

### Windows Anytime Upgrade

Η εφαρμογή Windows Anytime Upgrade (WAU) σας επιτρέπει να αναβαθμίζετε το αντίγραφο των Windows που έχετε σε άλλη έκδοση. Μπορείτε να αναβαθμίσετε σε οτιδήποτε βρίσκεται πιο πάνω στην κλίμακα των εκδόσεων — από την έκδοση Starter στην Home Premium ή την Ultimate, για παράδειγμα. Θα χρειαστείτε μια σύνδεση στο internet και μια πιστωτική κάρτα. Δεν χρειάζεται να λάβετε έναν κωδικό ή να εισάγετε τον αυθεντικό δίσκο των Windows, επειδή η αναβάθμιση απλά "ξεκλειδώνει" τα χαρακτηριστικά της νέας έκδοσης.

Για να αναβαθμίσετε, επιλέξτε Έναρξη > Πίνακας ελέγχου > Σύστημα και Ασφάλεια > Σύστημα, κάντε κλικ στο Λήψη περισσότερων χαρακτηριστικών με μια νέα έκδοση των Windows 7 και κατόπιν, ακολουθήστε τις οδηγίες που προβάλλονται στην οθόνη. (Αυτός ο σύνδεσμος δεν θα εμφανίζεται αν δεν μπορείτε να κάνετε αναβάθμιση ή αν δεν μπορείτε να χρησιμοποιήσετε την εφαρμογή WAU.) Η αναβάθμιση δεν θα αλλάξει τα προγράμματα, τα έγγραφα ή τις ρυθμίσεις σας, αλλά δημιουργήστε έτσι κι αλλιώς ένα αντίγραφο ασφάλειας πριν την αναβάθμιση.

## Οι εκδόσεις των Windows 7

Οι εκδόσεις των Windows 7, από κάτω προς τα πάνω, είναι

- Starter (πακέτο ελάχιστων δυνατοτήτων)
- Home Basic
- Home Premium
- Professional
- Enterprise
- Ultimate (πλήρες πακέτο)

Δείτε βασικές πληροφορίες για τον υπολογιστή σας Εκδοση Windows

Windows 7 Ultimate

Πνευματικά δικαιώματα © 2009 Microsoft Corporation. Με επιφύλαξη κάθε νόμιμου δικαιώματος.

Εικόνα ε.1 Η έκδοση των Windows που χρησιμοποιείτε προβάλλεται στο πάνω μέρος του παραθύρου. Εάν έχετε εγκαταστήσει ένα Service Pack, αυτή η ενημέρωση θα προβάλλεται επίσης εκεί.

Κάθε έκδοση έχει όλα τα χαρακτηριστικά της κατώτερής της (που σημαίνει ότι οι εκδόσεις είναι τρία υπερσύνολα, τα οποία τοποθετούνται το ένα μέσα στο άλλο όπως οι μπαμπούσκες). Οι μοναδικές εκδόσεις που θα δείτε σε ράφια καταστημάτων είναι οι Home Premium, Professional και Ultimate. Η Starter πωλείται μόνο μέσω κατασκευαστών PC (συνήθως σε netbooks). Η Home Basic διατίθεται μόνο σε αναδυόμενες αγορές (Βραζιλία, Κίνα, Ινδία, Μεξικό κ.ά.). Η Enterprise, η οποία είναι ίδια με την Ultimate, απευθύνεται σε μεγάλους πελάτες και παρέχεται για μεγάλο αριθμό αδειών.

Τα βασικά χαρακτηριστικά στις διαφορετικές εκδόσεις φαίνονται και λειτουργούν το ίδιο, επομένως οι περισσότερες συζητήσεις που θα κάνουμε αφορούν όλες τις εκδόσεις με τον ίδιο τρόπο. Αυτό το βιβλίο τονίζει τις διαφορές μεταξύ των εκδόσεων, όπου αυτό είναι απαραίτητο. Για να ανακαλύψετε ποια έκδοση χρησιμοποιείτε, επιλέξτε Έναρξη > Πίνακας ελέγχου > Σύστημα και Ασφάλεια > Σύστημα (Εικόνα ε.1).

### Συμβουλές

- Επίσης διατίθενται οι Ευρωπαϊκές εκδόσεις "Ε" που στερούνται ορισμένα χαρακτηριστικά (ώστε να συμμορφώνονται με τους νόμους προστασίας του ανταγωνισμού της Ευρωπαϊκής Ένωσης).
- Όλες οι εκδόσεις εκτός από τη Starter διατίθενται επίσης σε εκδόσεις 64-bit, οι οποίες υποστηρίζουν έως 192 GB μνήμης (RAM).

Ο Πίνακας ε.1 συγκρίνει επιλεγμένα χαρακτηριστικά στις διάφορες εκδόσεις των Windows και αναφέρει τα κεφάλαια όπου μπορείτε να βρείτε περισσότερες πληροφορίες.

| Σύγκριση επιλεγμένων χαρακτη                  | οιστικών στ        | ις εκδόσεις των V | Vindows         |                   |                            |
|-----------------------------------------------|--------------------|-------------------|-----------------|-------------------|----------------------------|
| Χαρακτηριστικό (Κεφάλαιο)                     | Starter            | Home Basic        | Home<br>Premium | Profes-<br>sional | Enterprise and<br>Ultimate |
| Windows Anytime Upgrade ( $\epsilon$ )        | ~                  | V                 | ~               | ~                 | ~                          |
| Συμμετοχή σε τομείς δικτύων (1)               |                    |                   |                 | ~                 | ~                          |
| Γρήγορη εναλλαγή χρηστών (1)                  |                    | ~                 | ~               | ~                 | ~                          |
| Διεπαφή Aero (2, 4 και 5)                     |                    | Εν μέρει          | ~               | ~                 | ~                          |
| Εργαλείο αποκομμάτων (3)                      |                    |                   | ~               | ~                 | ~                          |
| Αλλαγή φόντου επιφάνειας εργασίας (4)         |                    | ~                 | ~               | ~                 | ~                          |
| Πολλαπλές οθόνες (4)                          |                    | V                 | ~               | ~                 | ~                          |
| Λειτουργία Windows XP (6)                     |                    |                   |                 | ~                 | ~                          |
| Πρόσθετα παιχνίδια (6)                        |                    |                   | ~               | ~                 | ~                          |
| Αυτοκόλλητες σημειώσεις (6)                   |                    |                   | ~               | ~                 | ~                          |
| Αναπαραγωγή DVD (10)                          |                    |                   | ~               | ~                 | ~                          |
| Media Center (10)                             |                    |                   | ~               | ~                 | ~                          |
| Δημιουργία DVD (10)                           |                    |                   | ~               | ~                 | ~                          |
| Κρυπτογράφηση συστήματος αρχείων (13)         |                    |                   |                 | ~                 | ~                          |
| Κρυπτογράφηση μονάδας BitLocker (13)          |                    |                   |                 |                   | ~                          |
| Κοινή χρήση σύνδεσης Internet (18)            |                    | ~                 | ~               | ~                 | ~                          |
| Κοινή χρήση οικιακής ομάδας (18)              | Μόνο<br>συμμετοχή  | Μόνο συμμετοχή    | ~               | V                 | V                          |
| Απομακρυσμένη επιφάνεια εργασίας (19)         | Μόνο ως<br>πελάτης | Μόνο ως πελάτης   | ~               | ~                 | V                          |
| Αρχεία χωρίς σύνδεση (19)                     |                    |                   |                 | ~                 | ~                          |
| Κέντρο συγχρονισμού (19)                      |                    | Εν μέρει          | Εν μέρει        | V                 | V                          |
| Χαρακτηριστικά tablet/αφής (19)               |                    |                   | ~               | ~                 | V                          |
| Αντίγραφο ασφαλείας<br>σε μονάδα δικτύου (20) |                    |                   |                 | ~                 | V                          |
|                                               | 1                  |                   | 1               | 1                 | 1                          |

#### Πίνακας ε.1

## Δεν έχετε δικαίωμα αναβάθμισης;

Εάν δεν έχετε δικαίωμα αναβάθμισης επειδή γίνεστε πελάτης των Windows για πρώτη φορά, ή επειδή η τρέχουσα έκδοσή σας των Windows δεν έχει δικαίωμα αναβάθμισης, είναι πιο οικονομικό να αγοράσετε την έκδοση αναβάθμισης των Windows 7 και να πάρετε τα Windows XP ή τα Vista από ένα φίλο, ένα συνάδελφο, το BitTorrent, δυαδικά αρχεία του Usenet ή το www.craigslist.org. Θα βρείτε σίγουρα πολλά δωρεάν ή πολύ οικονομικά αντίγραφα αν ψάξετε. Εάν έχετε προβλήματα μ' ένα κλειδί ενεργοποίησης των XP ή των Vista που έχει χρησιμοποιηθεί ήδη, απλά επικοινωνήστε μ' έναν αντιπρόσωπο της Microsoft και ζητήστε αυτό που θέλετε ευγενικά.

Εγκαταστήστε τα XP ή τα Vista στο PC σας και κατόπιν εφαρμόστε την αναβάθμιση των Windows 7. Μην πετάξετε το δίσκο των XP/Vista, καθώς ίσως χρειαστεί να εγκαταστήσετε ξανά τα Windows 7 κάποια στιγμή στο μέλλον.

## Αναβάθμιση στα Windows 7

Εάν κινείστε προς τα Windows 7 από μια προηγούμενη έκδοση των Windows, η Microsoft σας δίνει επιλογές αναβάθμισης που εξαρτώνται από την έκδοση που έχετε ήδη. Μια έκδοση αναβάθμισης στα Windows 7 είναι πολύ πιο οικονομική από μία κανονική έκδοση. Μπορείτε να κάνετε αναβάθμιση μόνο από Windows XP ή Windows Vista, ενώ αν έχετε παλαιότερη έκδοση, πρέπει να εγκαταστήσετε ένα πλήρες αντίγραφο των Windows 7. Έχετε δύο τρόπος αναβάθμισης στη διάθεσή σας:

Μια αναβάθμιση αντικατάστασης σας επιτρέπει να εγκαταστήσετε τα Windows 7 και να διατηρήσετε προγράμματα, έγγραφα και ρυθμίσεις όπως ήταν στην προηγούμενη έκδοση των Windows.

Μια καθαρή εγκατάσταση (επίσης γνωστή ως προσαρμοσμένη εγκατάσταση) αντικαθιστά το τρέχον αντίγραφο των Windows με τα Windows 7, διαγράφοντας τα πάντα. Μπορείτε να χρησιμοποιήσετε την εφαρμογή Windows Easy Transfer (δείτε το παράρτημα) ώστε να φορτώσετε ξανά τα αρχεία και τις ρυθμίσεις σας στο αναβαθμισμένο σας PC.

Ο Πίνακας ε.2 σας ενημερώνει για το αν προηγούμενες εκδόσεις των Windows έχουν δικαίωμα αναβάθμισης στις εκδόσεις Windows 7 Home Premium, Professional ή Ultimate έκδοση.

| Αναβάθμιση από προηγούμενες εκδόσεις των Windows                                      |                  |              |          |  |
|---------------------------------------------------------------------------------------|------------------|--------------|----------|--|
| Τρέχουσα έκδοση                                                                       | Home Premium     | Professional | Ultimate |  |
| Windows Vista Home Basic/Premium                                                      |                  | 0            |          |  |
| Windows Vista Business                                                                | 0                | •            | •        |  |
| Windows Vista Ultimate                                                                | 0                | 0            |          |  |
| Windows XP<br>(οποιαδήποτε έκδοση)                                                    | 0                | 0            | 0        |  |
| <ul> <li>Μόνο καθαρή εγκατάσταση.</li> <li>Αναβάθμιση αντικατάστασης ή καθ</li> </ul> | αρή εγκατάσταση. |              |          |  |

#### Πίνακας ε.2

## Τι νέο υπάρχει στα Windows 7

Ο Πίνακας ε.3 καταγράφει τα σημαντικά νέα και ανανεωμένα χαρακτηριστικά των Windows 7. Ανατρέξτε επίσης στην ενότητα "Τι νέο υπάρχει" στην Έναρξη > Βοήθεια και υποστήριξη.

| Νέα και ανανεωμένα χαρακτηριστικά |                                                                                                    |                                                              |  |
|-----------------------------------|----------------------------------------------------------------------------------------------------|--------------------------------------------------------------|--|
| Κατάσταση                         | Χαρακτηριστικό                                                                                                    | Διαβάστε                                                     |  |
| Néo                               | Διαχείριση παραθύρων Aero Snap και Aero Shake                                                                                                    | "Παράθυρα" στο Κεφάλαιο 1                                    |  |
|                                   | Aero Peek                                                                                                    | "Εξερεύνηση της γραμμής εργασιών" στο Κεφάλαιο 2             |  |
|                                   | Λίστες μετάβασης                                                                                                    | "Διαχείριση παραθύρων με τη γραμμή εργασιών" στο Κεφάλαιο 2  |  |
|                                   | Προγράμματα Πίνακα ελέγχου                                                                                                    | "Χρήση του Πίνακα ελέγχου" στο Κεφάλαιο 4                    |  |
|                                   | Γραμματοσειρά Gabriola                                                                                                    | "Διαχείριση γραμματοσειρών" στο Κεφάλαιο 4                   |  |
|                                   | Προβολή περιεχομένου                                                                                                    | "Χρήση της Εξερεύνησης των Windows" στο Κεφάλαιο 5           |  |
|                                   | Συνδυαστική αναζήτηση                                                                                                    | "Αναζήτηση για αρχεία και φακέλους" στο Κεφάλαιο 5           |  |
|                                   | Βιβλιοθήκες                                                                                                    | "Χρήση βιβλιοθηκών" στο Κεφάλαιο 5                           |  |
|                                   | Εικόνες δίσκων (αρχεία ISO)                                                                                                    | "Εγγραφή CD και DVD" στο Κεφάλαιο 5                          |  |
|                                   | Συντομεύσεις με το πλήκτρο με το λογότυπο<br>των Windows                                                                                                    | "Χρήση συντομεύσεων πληκτρολογίου" στο Κεφάλαιο 5            |  |
|                                   | Λειτουργία Windows XP                                                                                                    | "Εκτέλεση παλαιότερων προγραμμάτων" στο Κεφάλαιο 6           |  |
|                                   | Παιχνίδια Internet                                                                                                    | "Χρήση των δωρεάν βοηθητικών προγραμμάτων" στο Κεφάλαιο 6    |  |
|                                   | Φάκελος συσκευών και εκτυπωτών                                                                                                    | Κεφάλαια 7 και 8                                             |  |
|                                   | BitLocker                                                                                                    | "Κρυπτογράφηση μονάδων δίσκου" στο Κεφάλαιο 13               |  |
|                                   | Οικιακές ομάδες                                                                                                    | "Κοινή χρήση αρχείων" στο Κεφάλαιο 18                        |  |
|                                   | Αντιμετώπιση προβλημάτων                                                                                                    | "Επίλυση προβλημάτων" στο Κεφάλαιο 20                        |  |
| Ανανεωμένα                        | Windows Anytime Upgrade                                                                                                    | "Οι εκδόσεις των Windows 7" νωρίτερα σ' αυτό το κεφάλαιο     |  |
|                                   | Κορδέλες                                                                                                    | "Κορδέλες" στο Κεφάλαιο 1                                    |  |
|                                   | Έναρξη μενού, γραμμή εργασιών και περιοχή<br>ειδοποιήσεων                                                                                                    | Κεφάλαιο 2                                                   |  |
|                                   | Θέματα                                                                                                    | "Επιλογή του θέματος της επιφάνειας εργασίας" στο Κεφάλαιο 4 |  |
|                                   | Γραμματοσειρές                                                                                                    | "Διαχείριση γραμματοσειρών" στο Κεφάλαιο 4                   |  |
|                                   | Αριθμομηχανή                                                                                                    | "Χρήση των δωρεάν βοηθητικών προγραμμάτων" στο Κεφάλαιο 6    |  |
|                                   | Windows Live Essentials                                                                                                    | "Εγκατάσταση των προγραμμάτων Windows Live" στο Κεφάλαιο 6   |  |
|                                   | Windows Media Player                                                                                                    | Κεφάλαιο 10                                                  |  |
|                                   | Κέντρο ενεργειών                                                                                                    | "Έλεγχος της κατάστασης ασφάλειας" στο Κεφάλαιο 13           |  |
|                                   | Internet Explorer                                                                                                    | Κεφάλαιο 14                                                  |  |
|                                   | Έλεγχος λογαριασμού χρήστη                                                                                                    | "Χρήση του Ελέγχου λογαριασμού χρήστη" στο Κεφάλαιο 17       |  |
|                                   | Κέντρο δικτύου και κοινής χρήσης                                                                                                    | "Διαχείριση δικτύου" στο Κεφάλαιο 18                         |  |
| Αφαιρέθηκαι                       | Κλασικό μενού Έναρξη (μία στήλη), πλευρική<br>εργαλειοθήκη, γραμμή εργαλείων γρήγορης<br>εκκίνησης, πρόσθετα των Windows Ultimate,<br>Inkball, πρόγραμμα προβολής ClipBook, αρχεία<br>προχείρου, γραμμή εξερεύνησης, προφίλ<br>υλικού, HyperTerminal, περιήγηση χωρίς<br>σύνδεση, PowerToys, TweakUl |                                                              |  |

XV

## Λίγα λόγια γι' αυτό το βιβλίο

Αυτό το βιβλίο είναι για εσάς που είστε νέοι στα Windows, για εσάς που μετακινήστε ή αναβαθμίζετε στα Windows 7 από προηγούμενη έκδοση ή για εσάς που χρειάζεστε μια γρήγορη αναφορά. Το κοινό μου είναι αρχάριοι και μέσοι χρήστες των Windows 7, όπως και όσοι αγόρασαν τα Windows 7 μαζί με τους πρώτους υπολογιστές τους. Οι βετεράνοι των Windows μπορούν να αναζητήσουν συγκεκριμένες εργασίες γρήγορα ή να διαβάσουν τις συμβουλές και τις παραθέσεις για να ανακαλύψουν κόλπα, συντομεύσεις και υποδείξεις. Όποτε είναι δυνατό, παραθέτω αναλυτικές οδηγίες για να χρησιμοποιήσετε κάποια χαρακτηριστικά και προγράμματα.

#### Συμβάσεις που χρησιμοποιούνται σ' αυτό το βιβλίο

**Εντολές**. Χρησιμοποιούν σύντομες οδηγίες αντί για λίστες βημάτων ξεχωριστά. Δείτε μια εντολή που ανοίγει έναν ένθετο φάκελο:

Επιλέξτε Έναρξη > Υπολογιστής > Τοπικός δίσκος (C:) > Χρήστες > Κοινόχρηστος.

Αυτή η ακολουθία σημαίνει: Κάντε κλικ στο κουμπί Έναρξη (στη γραμμή εργασιών, στην κάτω αριστερή γωνία της επιφάνειας εργασίας) για να αποκαλύψετε το μενού Έναρξη και κατόπιν κάντε κλικ στο Υπολογιστής. Μέσα στο παράθυρο Υπολογιστή, κάντε διπλό κλικ στο εικονίδιο μονάδας δίσκου με τίτλο Τοπικός δίσκος (C:) ώστε να τον ανοίξετε. Μέσα σ' αυτό το παράθυρο, κάντε διπλό κλικ στο εικονίδιο Χρήστες για να το ανοίξετε. Μέσα σ' αυτό το παράθυρο, κάντε διπλό κλικ στο εικονίδιο χρήστες για να το ανοίξετε.

Κάθε στοιχείο της συντόμευσης (μεταξύ των συμβόλων >) αναφέρεται σε ένα εικονίδιο, παράθυρο, παράθυρο διαλόγου, μενού, κουμπί, πλαίσιο ελέγχου, σύνδεσμο, καρτέλα ή κάποιο άλλο στοιχείο διεπαφής χρήστη. Απλά ψάξτε για το στοιχείο που εμφανίζεται με το όνομα που είναι ίδιο με το όνομα στοιχείου που αναφέρεται στο βιβλίο. Όποτε κάποιο βήμα είναι ασαφές ή αόριστο, το περιγράφω πιο αναλυτικά και όχι μ' αυτήν τη σύντομη έκδοση.

Δείτε μία εντολή που ξεκινά το πρόγραμμα Σημειωματάριο:

Επιλέξτε Έναρξη > Όλα τα προγράμματα > Βοηθήματα > Σημειωματάριο.

Η παρακάτω εντολή προκαλεί την εμφάνιση των επεκτάσεων των αρχείων:

 Επιλέξτε Έναρξη > Πίνακας ελέγχου > Εμφάνιση και Personalization > Επιλογές φακέλων > καρτέλα Προβολή > καταργήστε την επιλογή του πλαισίου Απόκρυψη επεκτάσεων για γνωστούς τύπους αρχείων > ΟΚ.

Συντομεύσεις πληκτρολογίου. Χρησιμοποιείτε συντομεύσεις πληκτρολογίου, ώστε να μην χάνετε χρόνο για τη μετακίνηση του χεριού σας από το πληκτρολόγιο στο ποντίκι επανειλημμένα. Αυτές οι συντομεύσεις περιλαμβάνουν τα πλήκτρα τροποποίησης που βρίσκονται στις κάτω γωνίες του βασικού τμήματος του πληκτρολογίου. Πατήστε αυτά τα πλήκτρα — Shift, Ctrl (Control) και Alt (Alternate) — μαζί με άλλα πλήκτρα προκειμένου να αλλάξετε την ενέργεια. Το πλήκτρο C όταν πατηθεί μόνο του εισάγει ένα πεζό c, ενώ αν πατηθεί μαζί με το πλήκτρο Shift, εισάγει ένα κεφαλαίο C και αν πατηθεί μαζί με το πλήκτρο Ctrl, δίνει την εντολή αντιγραφής.

Τα πλήκτρα τροποποίησης συνδυάζονται με άλλα πλήκτρα με ένα σύμβολο πρόσθεσης (+). Το Ctrl+C, για παράδειγμα, σημαίνει "Πατήστε το πλήκτρο Ctrl, κρατήστε το πατημένο όσο πατάτε το πλήκτρο C και κατόπιν, αφήστε και τα δύο πλήκτρα". Ένας συνδυασμός τριών πλήκτρων, όπως το Ctrl+Alt+Delete σημαίνει "Κρατήστε πατημένο τα δύο πρώτα πλήκτρα ενώ πατάτε το τρίτο και κατόπιν αφήστε τα όλα μαζί". Τα πλήκτρα τροποποίησης πάντα αναφέρονται πρώτα. Μια συντόμευση με το πλήκτρο Alt και άλλα πλήκτρα χωρίς το '+' αλλά με το ',' (Alt, F, O, για παράδειγμα) σημαίνει ότι πρέπει να πατήσετε και να αφήσετε κάθε πλήκτρο διαδοχικά, αντί να τα πατήσετε όλα μαζί ταυτόχρονα.

Το πλήκτρο λογότυπου Windows, δίπλα στο Alt στα περισσότερα πληκτρολόγια, ανοίγει το μενού Έναρξη όταν πατηθεί μόνο του, αλλά μπορεί επίσης να χρησιμοποιηθεί ως πλήκτρο τροποποίησης. Το πλήκτρο λογότυπου Windows+D, για παράδειγμα, ελαχιστοποιεί όλα τα παράθυρα. Όταν δίνω μια συντόμευση με το πλήκτρο λογότυπου Windows, ουσιαστικά προσθέτω τη φράση "εάν το πληκτρολόγιό μου έχει τέτοιο", επειδή δεν το έχουν όλα τα πληκτρολόγια.

### Συμβουλή

Χρησιμοποιήστε τη Βοήθεια και Υποστήριξη των Windows προκειμένου να δείτε ή να εκτυπώσετε μια λίστα με συντομεύσεις πληκτρολογίου: Επιλέξτε Έναρξη > Βοήθεια και Υποστήριξη και εκτελέστε μία αναζήτηση για συντομεύσεις πληκτρολογίου.

#### Προεπιλεγμένες ρυθμίσεις

Σε όλο το βιβλίο, αναφέρομαι στις προεπιλογές, ή προκαθορισμένες ρυθμίσεις των Windows, που η Microsoft έχει καθορίσει για τα Windows. Σε ορισμένες περιπτώσεις, κάποιος μεσάζοντας, όπως ο κατασκευαστής του PC σας, ένας διαχειριστής δικτύου ή όποιος αποσυσκεύασε τον υπολογιστή σας — ίσως άλλαξε ορισμένες από τις προεπιλογές, που σημαίνει ότι η αρχική διαμόρφωση των δικών σας Windows μπορεί να φαίνεται ή να συμπεριφέρεται λίγο διαφορετικά απ' αυτά που περιγράφω.

#### Συνοδευτικό website

Για διορθώσεις και ανανεώσεις, επισκεφτείτε το www.fehily.com. Κάντε κλικ στο σύνδεσμο Contact (επικοινωνία) ώστε να μου στείλετε ερωτήσεις, προτάσεις, διορθώσεις και προβλήματα σχετικά μ' αυτό το βιβλίο.